## ARDIÇ KİTABEVİ SİTE KULLANIM KILAVUZU

<u>www.ardickitabevi.com</u> ADRESINE GIDIN, KARŞINIZA GELEN SAYFADA, SAĞ TARAFTAKİ ONLINE ALIŞVERİŞ BUTONUNA TIKLAYIN

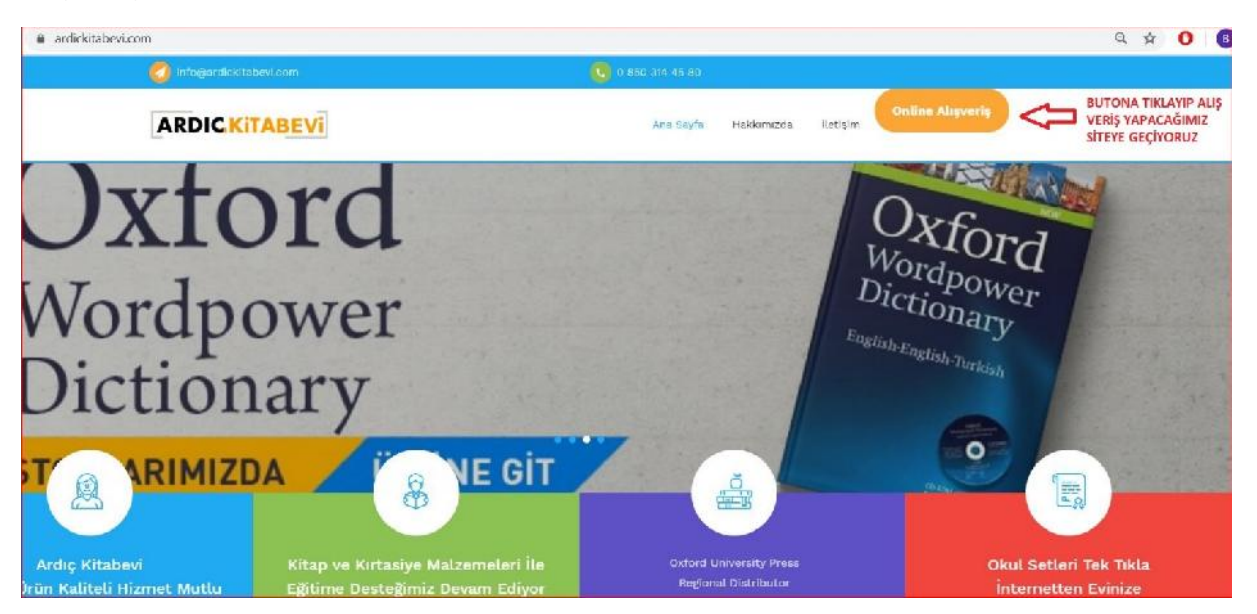

AÇILAN SAYFADA SAĞ ÜST MENÜDEN KAYIT OL BUTONUNA TIKLAYARAK ÜYELİK FORMUNU DOLDURUN

| <ul> <li>onlinesatis.ardickitabevi.com</li> </ul> |                                                                                 |
|---------------------------------------------------|---------------------------------------------------------------------------------|
|                                                   | KAYIT OL BUTONUNA<br>TIKLAYIP ÜYE KAYDINIZI 🗪 GİRİŞ YAP / KAYIT OL 🕈 🍥<br>YAPIN |
| ARDIC                                             | Ara Q Bizi ARAVIN<br>0 850 314 45 80 SEPFT: 0.00 Ł -                            |
|                                                   | ANASAYFA ÜRÜNLER <del>Hakkimizda</del> İletişim                                 |

## DOLDURULMASI ZORUNLU ALANLARI DOLDURUN.

.

| GIRIŞ YAP                |                           | HESAP OLUŞTUR                           |          |  |
|--------------------------|---------------------------|-----------------------------------------|----------|--|
| Hesabınıza hoş geldiniz. |                           | Kişisel Bilgileriniz                    |          |  |
| E-posta Adresi           |                           | 🖲 Bireysel 🔘 Kurumsal                   |          |  |
|                          |                           | * Ad Soyad                              |          |  |
| Parola                   |                           | XXXXXX XXXXXXX                          |          |  |
|                          |                           | E-posta Adresi                          |          |  |
| Beni Hatırla             | Parolanizi mi unuttunuz ? | xxxxxxx@xxxxxxx.com                     |          |  |
| adala inte               |                           | Parola                                  |          |  |
| BIRIŞ YAP                |                           |                                         |          |  |
|                          |                           | Telefon                                 |          |  |
|                          | MECBUR OLAN               | 05xx xxx xx xx                          |          |  |
|                          | BILGILERI GIRIYORUZ       | T.C. Kimlik No                          |          |  |
|                          |                           | KOOKKOOKOKOK                            |          |  |
|                          |                           | Şehir                                   | * İlçe   |  |
|                          |                           | XXXXXXXXXX                              | XXXXXXXX |  |
|                          |                           | Adres                                   |          |  |
|                          | китисији                  | vooooocococococococococococococococococ |          |  |
|                          |                           |                                         |          |  |

ÜYELİK KAYDINI TAMAMLADIKTAN SONRA ÜYE GİRİŞİ YAPIP ANA SAYFADA BULUNAN OKUL SETLERİ BUTONUNA TIKLAYIN.

|             | Ara      |         |            | ٩        | Q S50 314 45 80 |                               |        |
|-------------|----------|---------|------------|----------|-----------------|-------------------------------|--------|
| KATEGORILER | ANASAYFA | ÜRÜNLER | HAKKIMIZDA | iletişim | OKUL SETLERİ 🧲  | OKUL SETLERİ BU<br>TIKLIYORUZ | TONUNA |

|                                                                                         | Λra                                                                     |                                                           |            | ٩                          | 0 850 314 |
|-----------------------------------------------------------------------------------------|-------------------------------------------------------------------------|-----------------------------------------------------------|------------|----------------------------|-----------|
|                                                                                         | ANASAYFA ÜRÜNLER                                                        | HAKKIMIZDA                                                | iletişim   | OKUL SETLERİ               |           |
| ANASAYFA \ KATEGORILER                                                                  |                                                                         |                                                           |            |                            |           |
|                                                                                         |                                                                         |                                                           |            |                            |           |
| ŞIFRELI KATEGORI                                                                        |                                                                         |                                                           |            |                            |           |
| ŞIFRELI KATEGORI<br>İlgili kategoriye ait ürünleri görmek içi                           | n lütfen size iletilen kodu ve şifreyi k                                | ullanınız.                                                |            |                            |           |
| <b>ŞIFRELI KATEGORI</b><br>İlgili kategoriye ait ürünleri görmek içi<br>Kod             | n lütfen size iletilen kodu ve şifreyi k                                | ullanınız.                                                |            |                            |           |
| ŞIFRELI KATEGORI<br>İlgili kategoriye ait ürünleri görmek içi<br>Kod                    | n lütfen size iletilen kodu ve şifreyi k                                | ullanınız.                                                |            |                            |           |
| ŞIFRELI KATEGORI<br>İlgili kategoriye ait ürünleri görmek içi<br>Kod<br>XXXXX<br>Parola | n lütfen size iletilen kodu ve şifreyi k<br>KURUMUNUZA<br>GIRDIKTEN SON | ullanınız.<br>ÖZEL VERİLEN "K<br>IRA G <b>İRİŞ YAP BU</b> | OD" VE "PA | arola" Bilgileri<br>Klayın | NIZI      |

KARŞINIZA SATIN ALACAĞINIZ SET GELECEK, SEPETE EKLE BUTONUNA TIKLAYARAK SET İÇERİĞİNİ GÖREBİLİRSİNİZ.

|                                                              | Ara      | l                                      |                                                    |                                         | Q            |
|--------------------------------------------------------------|----------|----------------------------------------|----------------------------------------------------|-----------------------------------------|--------------|
| ≡ KATEGORILER                                                | ANASAYFA | ÜRÜNLER                                | HAKKIMIZDA                                         | iletişim                                | OKUL SETLERİ |
| ANASAYFA \ ÜRÜNLER                                           |          |                                        |                                                    |                                         |              |
| Çok Satanlar 💌 24 ürün                                       | ٠        |                                        |                                                    |                                         |              |
| 이지 않는 것 이 Yorum<br>고.SINIF GRAMMAR KITA<br>Stok Durumu : 10+ | ABI      | SATIN ALAC<br>GELECEK Kİ<br>EDİP SEPET | AĞINIZ KİTAP K<br>TABIN İSMİNİ VE<br>E EKLE BUTONU | arşınıza<br>5 sinifi kon<br>Na tiklayın | <b>TROL</b>  |
|                                                              | TE EKLE  | 4                                      | 2                                                  |                                         |              |

ZORUNLU BİLGİLERİ DOLDURUP, SEPETE EKLEYİN VE BUNDAN SONRAKİ AŞAMALARDA RUTİN İNTERNET ALIŞVERİŞİ BİLGİLERİ İLE SİPARİŞİ TAMAMLAYABİLİRSİNİZ.

| OXFORD                                                                                                    | 2.SINIF GRAMM                           | IAR KITABI                                         |
|----------------------------------------------------------------------------------------------------|-----------------------------------------|----------------------------------------------------|
|                                                                                                    | 합습습습습 0 Yorum<br>ÖĞRENCİ B<br>EKLE BUTO | İLGİLERİNİ DOLDURUP SEPETE<br>NUNA TEKRAR TIKLAYIN |
| <b>Oxford</b>                                                                                                    | Stok Durumu : 10+<br>Öğrenci Ad Soyad   | Cinsiyeti                                          |
| DISCOVAR                                                                                                    | XXXXXX                                  | Erkek 🛩                                            |
|                                                                                                    | Sinifi 🕹                                | Şubesi 🗸                                           |
|                                                                                                    | 2 ~                                     | Α ~                                                |
| Image: Constraint of the constraint of the constraint | - 1 + SEPETE EK                         |                                                    |